W **Firefoksie**, przy próbie odwiedzania bezpiecznych (http**s**) witryn internetowych może być wyświetlany komunikat o błędzie **To połączenie nie jest bezpieczne**.

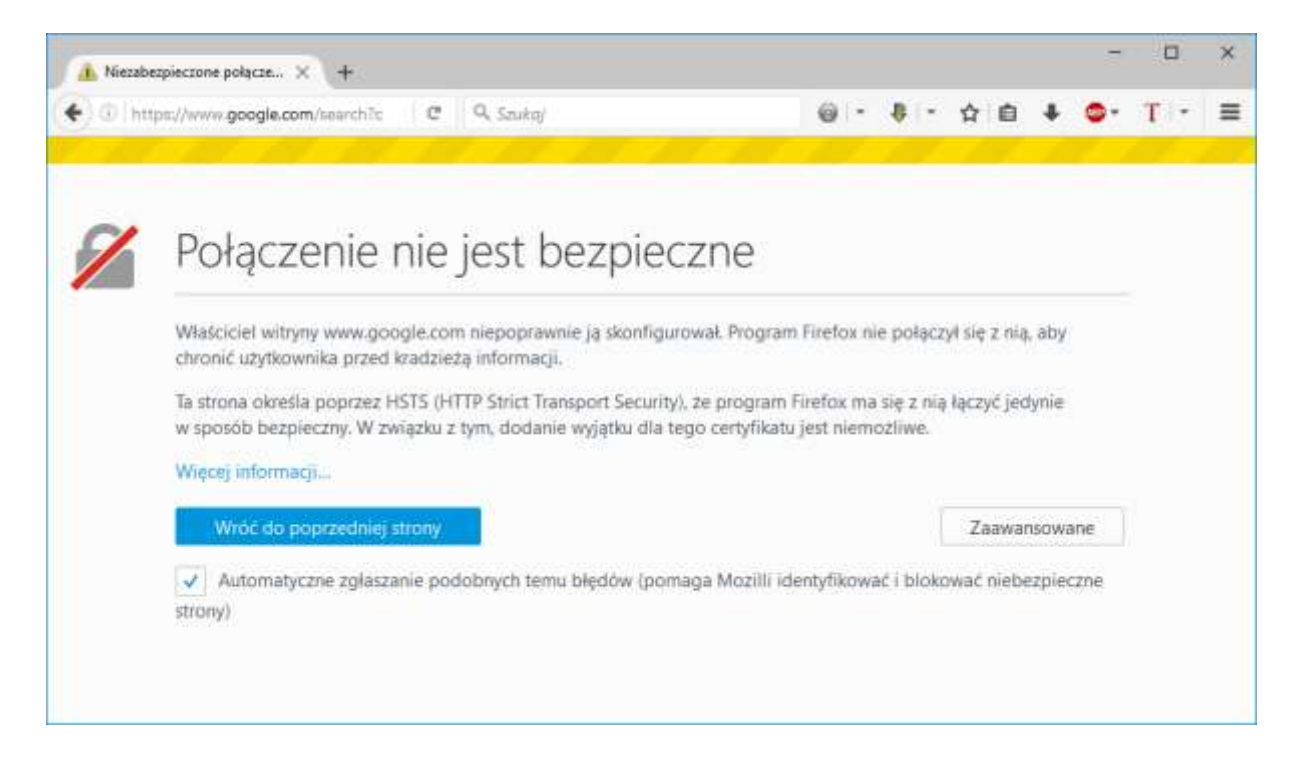

Kiedy **Firefox** łączy się z zaszyfrowaną stroną (jej adres zaczyna się od "http**s**://"), musi zweryfikować ważność certyfikatu bezpieczeństwa używanego przez odwiedzaną stronę, a także siłę zaszyfrowania, by upewnić się że twoja prywatność jest odpowiednio zabezpieczona. Jeśli certyfikat nie może zostać zweryfikowany lub też szyfrowanie nie jest wystarczająco silne, Firefox przerwie połączenie ze stroną i wyświetli komunikat błędu.

Występuje on w przypadku, kiedy program antywirusowy **Arcabit** w swojej najnowszej wersji **2016** błędnie doda swój certyfikat. W takim przypadku trzeba **dodać ręcznie certyfikat Arcabit** do bazy certyfikatów w Firefoksie.

Możesz widzieć ten komunikat o błędzie na dużych witrynach, takich jak Google, Facebook, YouTube itd., na kontach użytkownika chronionych przez ustawienia filtru rodzinnego w systemie Windows 10. Aby wyłączyć te ustawienia dla konkretnego użytkownika należy:

- 1. otworzyć "Opcje" przeglądarki
- 2. przejść do zakładki "Zaawansowane -> Certyfikaty"
- 3. wybrać przycisk "Wyświetl certyfikaty"

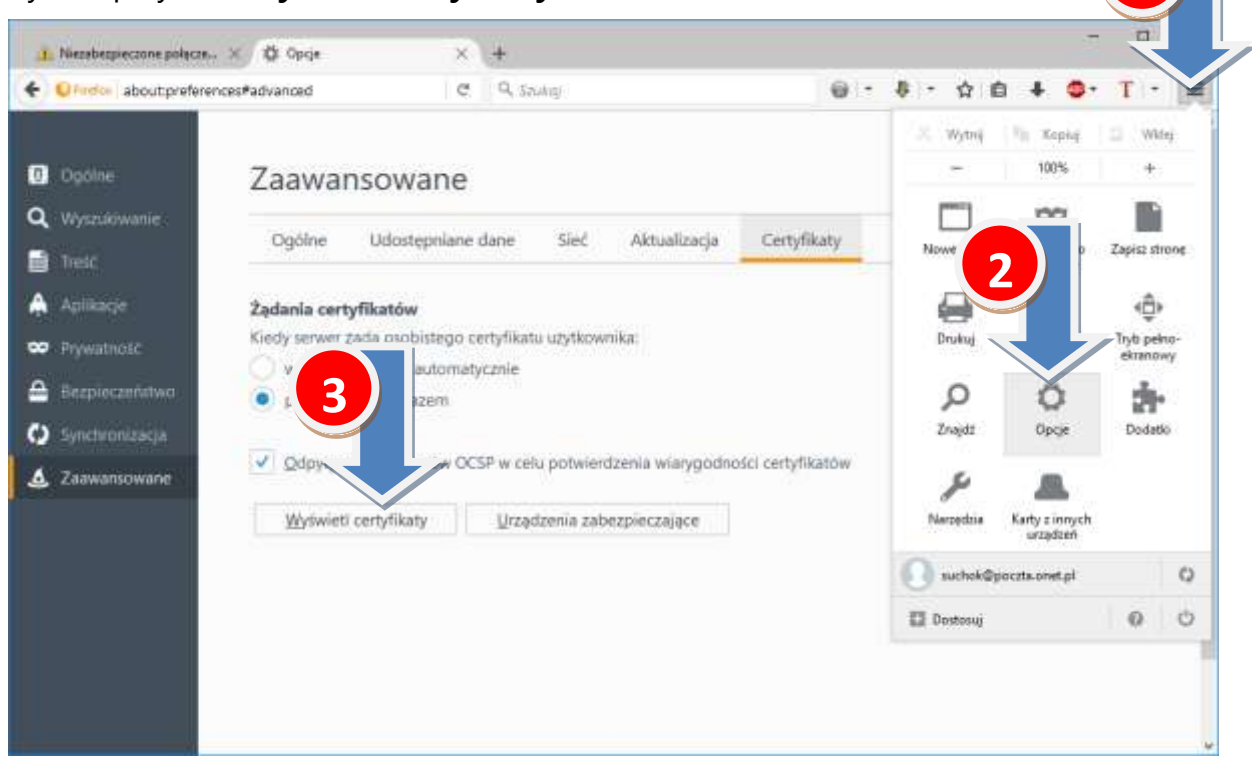

4. w Menadżerze certyfikatów w zakładce "Organy certyfikacji" wybrać "Importuj"

| Me                               | nedżer certyfikatów                                                        |                                                            | Х |  |  |  |  |  |
|----------------------------------|----------------------------------------------------------------------------|------------------------------------------------------------|---|--|--|--|--|--|
| l                                | Jżytkownik Osoby Serwery Organy certyfikacji                               | Pozostałe                                                  |   |  |  |  |  |  |
|                                  | Posiadasz certyfikaty, które identyfikują następujące organy certyfikacji: |                                                            |   |  |  |  |  |  |
|                                  | Nazwa certyfikatu                                                          | Urządzenie zabezpieczające                                 |   |  |  |  |  |  |
|                                  | ✓AC Camerfirma S.A.                                                        |                                                            |   |  |  |  |  |  |
| Chambers of Commerce Root - 2008 |                                                                            | Builtin Object Token                                       |   |  |  |  |  |  |
|                                  | Global Chambersign Root - 2008                                             | Builtin Object Token                                       |   |  |  |  |  |  |
|                                  | ∨AC Camerfirma SA CIF A82743287                                            |                                                            |   |  |  |  |  |  |
|                                  | Chambers of Commerce Root                                                  | Puiltin Ohiget Token                                       |   |  |  |  |  |  |
|                                  | Global Chambersign Root                                                    | ct Token                                                   |   |  |  |  |  |  |
|                                  | ✓ACCV                                                                      | 4                                                          |   |  |  |  |  |  |
|                                  | ACCVRAIZ1                                                                  | Built tct Token                                            | ~ |  |  |  |  |  |
|                                  | <u>W</u> yświetl E <u>d</u> ytuj ustawienia zaufania                       | Importuj <u>E</u> ksportuj <u>U</u> suń lub przestań ufać. |   |  |  |  |  |  |
|                                  |                                                                            | OK                                                         | : |  |  |  |  |  |

## 5. otworzyć folder:

— dla Windows XP/2003:

| c:\docu                                                                                      | c:\documents and settings\all users\arcabit\arcafilter\ssl |                           |  |                  |                    |         |        |        |
|----------------------------------------------------------------------------------------------|------------------------------------------------------------|---------------------------|--|------------------|--------------------|---------|--------|--------|
| — dla Win                                                                                    | – dla Windows Vista/7/8/8.1/10/2008/2012:                  |                           |  |                  |                    | CTRL    | +C     | $\sum$ |
| c:\programdata\arcabit\arcafilter\ssl                                                        |                                                            |                           |  |                  |                    |         |        |        |
| Wybierz plik zawierający certyfikat(y) CA do zaimportowania X                                |                                                            |                           |  |                  |                    |         |        |        |
| ← → ∽ ↑ 📙 « SSD-System (C:) > ProgramData > ArcaBit > arcafilter > SSL 🗸 ゼ Przeszukaj: SSL 🔎 |                                                            |                           |  |                  |                    |         |        |        |
| Organizuj 👻 Nowy folder 🛛 👔 🗸 🔟 💡                                                            |                                                            |                           |  |                  |                    |         | ?      |        |
| 🕋 OneDrive                                                                                   | ^                                                          | Nazwa                     |  | Data modyfikacji | Тур                | Rozmiar |        |        |
| 💻 Ten komputer                                                                               |                                                            | 🔄 Arcabit Security 2      |  | 2016-09-23 19:38 | Certyfikat zabezpi | 1 KB    |        |        |
| Dokumenty                                                                                    | н.                                                         |                           |  |                  |                    |         |        |        |
| 👌 Muzyka                                                                                     |                                                            |                           |  |                  |                    |         |        |        |
| 📰 Obrazy                                                                                     |                                                            |                           |  | 0                |                    |         |        |        |
| 🖊 Pobrane                                                                                    | + Pobrane                                                  |                           |  |                  |                    |         |        |        |
| 🛄 Pulpit                                                                                     |                                                            |                           |  |                  | L+V                | 7)      |        |        |
| 📑 Wideo                                                                                      | ¥                                                          |                           |  |                  |                    |         |        |        |
| Ν                                                                                            | lazwa                                                      | pliku: Arcabit Security 2 |  |                  | ✓ Pliki d          | en.     |        | $\sim$ |
|                                                                                              |                                                            |                           |  |                  | 0                  | twórz   | Anuluj |        |

- 6. Uwaga: folder **ProgramData** znajdujący się w katalogu głównym dysku systemowego C:\ jest domyślnie folderem ukrytym, dlatego jest niewidoczny podczas przeglądania w programie Eksplorator plików. Dlatego zamiast ręcznie wpisywać ścieżkę dostępu warto z skopiować przez schowek z tej instrukcji z żółtego pola ścieżkę dostępu do pliku certyfikatu.
- 7. zaznaczyć "Arcabit Security 2.cer" i kliknąć "Otwórz"
- 8. zaznaczyć wszystkie trzy pola wyboru (*tzw. checkbox'y*) opisane jako "**Zaufaj temu CA...**" i wybrać "OK"

|   | Pobieranie certyfikatu X                                                                                                    |  |  |  |  |  |
|---|----------------------------------------------------------------------------------------------------|--|--|--|--|--|
|   | Otrzymano prośbę o dołączenie nowego organu certyfikacji do listy zaufanych organów.                                                                                                    |  |  |  |  |  |
|   | Czy zakwalifikować "Arcabit Security 2" jako źródło godne zaufania w następujących przypadkach?<br>Zaufaj temu CA przy identyfikacji witryn internetowych.<br>Zaufaj temu CA przy identyfikacji użytkowników poczty.<br>Zaufaj temu CA przy identyfikacji twórców oprogramowania. |  |  |  |  |  |
| * | Jeżeli jest to możliwe, przed udzieleniem zgody należy zapoznać s 9 tego organu oraz jego polityką i stosowanymi procedurami.<br>Wyświetl Sprawdź certyfikat CA                                                                                                    |  |  |  |  |  |
|   | OK Anuluj                                                                                                    |  |  |  |  |  |

9. zamknąć "Menedżer certyfikatów" przez wybranie "OK"

Po wykonaniu powyższej instrukcji należy zamknąć i **ponownie otworzyć Firefoksa**.